# Customizing the Enterprise Manager Interface Tech Sheet

Use the Enterprise Manager CLI to change the name of the Enterprise Manager Client and the download URL.

# **Revision History**

Document number: GVTR7

| Revision | Date        | Description     |
|----------|-------------|-----------------|
| A00      | August 2015 | Initial Release |

# **Enable Secure Console Access**

Enable the secure console to allow support personnel to access the Storage Center console without connecting through the serial port.

#### Prerequisites

The Storage Center must be added to Enterprise Manager using a Storage Center user with the Administrator privilege.

#### Steps

- 1. Click the Storage view.
- 2. In the Storage view navigation pane, select a Storage Center.
- 3. In the Summary tab, click Edit Settings. The Edit Settings dialog box appears.
- 4. Click the Secure Console tab.
- 5. Select the Enable secure console access check box.
- 6. In the **Reservation Server Host or IP Address** (Storage Center 6.6 or later) or **Secure Console Server Host or IP Address** field (Storage Center 6.5 or earlier), type the host name or IP address of a secure console server provided by your technical support services.
- 7. In the Session Time to Live field (Storage Center 6.6 or later), enter the time, in minutes, hours, or days, to keep the session active.

**NOTE:** The maximum time to live is 72 hours.

- 8. If a SOCKS proxy is required to allow the Storage Center to communicate with the secure console server specified in the previous step, configure the **Proxy Settings**.
  - a. From the Proxy Type drop-down menu, select SOCKS4 or SOCKS5.
  - b. In the IP Address field, type the IP address of the proxy server.
  - c. In the **Port** field, type the port used by the proxy server.
  - d. If the proxy server requires authentication, complete the User Name and Password fields.
- 9. Click OK.

### **Configure a Proxy Server for SupportAssist**

Use the Storage Center settings to configure a proxy server for SupportAssist.

#### Prerequisites

The Storage Center must be added to Enterprise Manager using a Storage Center user with the Administrator privilege.

#### Steps

- 1. Click the Storage view.
- 2. Select a Storage Center from the **Storage** navigation pane for which to configure a proxy server.
- 3. In the Summary tab, click Edit Settings. The Edit Settings dialog box appears.
- 4. Click the SupportAssist tab. The SupportAssist tab for the selected Storage Center appears.
- 5. Select the Enabled check box under Web Proxy Settings to enable a proxy server.
- 6. Select the check boxes of the Storage Center usage reports to send to your technical support service.

- 7. Specify the IP address and port for the proxy server.
- 8. If the proxy server requires authentication, type valid credentials in the User Name and Password fields.
- 9. Click OK.

# **Customize the Enterprise Manager Interface**

Log in to the Enterprise Manager CLI and customize the Enterprise Manager interface.

- 1. Use either of the following options to connect to the Enterprise Manager CLI:
  - From Windows using an SSH client, connect to a client VIP. From the command line, type the following command at the **login as** prompt:
    - cli
  - From a UNIX/Linux system, type the following command at the prompt: ssh cli@<client\_VIP\_or\_name>
- 2. Type the Enterprise Manager administrator user name at the login as prompt. The default user name is Administrator.
- 3. Type the Enterprise Manager administrator password at the <user\_name>'s password prompt. The default password is Stor@gel. You are logged on to the CLI and a Welcome window is displayed, listing the available commands in the main menu.
- 4. To change the name of the Enterprise Manager Client, enter the following command: mc supportassist set EMClientName "This Is My Application Name"
- 5. To change the location where the Enterprise Manager download URL directs the user, enter the following command: mc supportassist set EMDownloadURL "http://www.placeyourdownloadlocationhere.com/"

**Copyright** © 2015 Dell Inc. All rights reserved. This product is protected by U.S. and international copyright and intellectual property laws. Dell<sup>™</sup> and the Dell logo are trademarks of Dell Inc. in the United States and/or other jurisdictions. All other marks and names mentioned herein may be trademarks of their respective companies.